## สำนักคอมพิวเตอร์

มหาวิทยาลัยราชภัฏนครปฐม

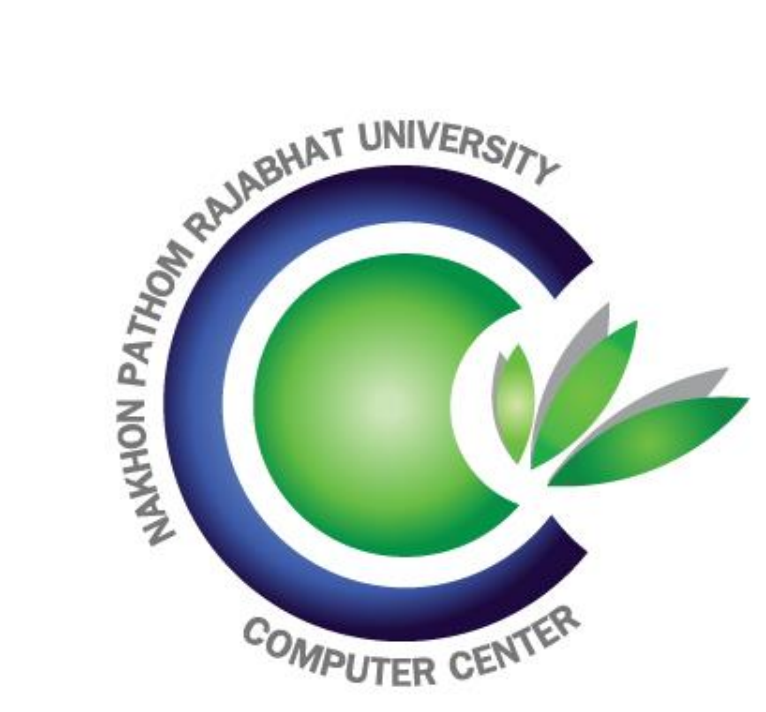

#### ประวัติโดยย่อ

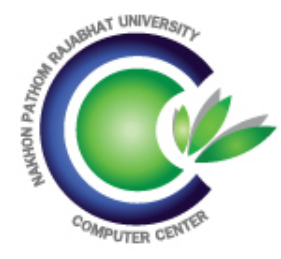

26 ตุลาคม 2556 ประกาศจัดตั้ง สำนักคอมพิวเตอร์ เป็นหน่วยงานเทียบเท่าคณะ

#### สิงหาคม 2549

ศูนย์คอมพิวเตอร์รวมหน่วยงาน เข้ากับสำนักวิทยบริการและใช้ชื่อ หน่วยงานเป็น งานเทคโนโลยี สารสนเทศและการสื่อสาร

#### 14 มกราคม 2542

สถาบันราชภัฏนครปฐมได้ กำหนดให้ศูนย์คอมพิวเตอร์เป็น หน่วยงานที่มีฐานะ เทียบเท่า ศูนย์ / สำนัก / คณะ

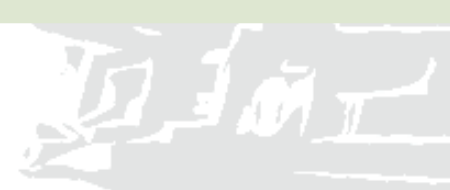

#### วิสัยทัศน์/พันธกิจ

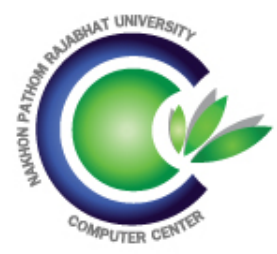

พันธกิจ จัดให้มีเทคโนโลยี สารสนเทศและการสื่อสาร รวมถึง พัฒนาบุคลากรสู่มาตรฐานเพื่อ สนองต่อพันธกิจหลักของ มหาวิทยาลัยและท้องถิ่น

วิสัยทัศน์ พัฒนาเทคโนโลยี สารสนเทศและการสื่อสารของ มหาวิทยาลัยสู่มาตรฐานสากล

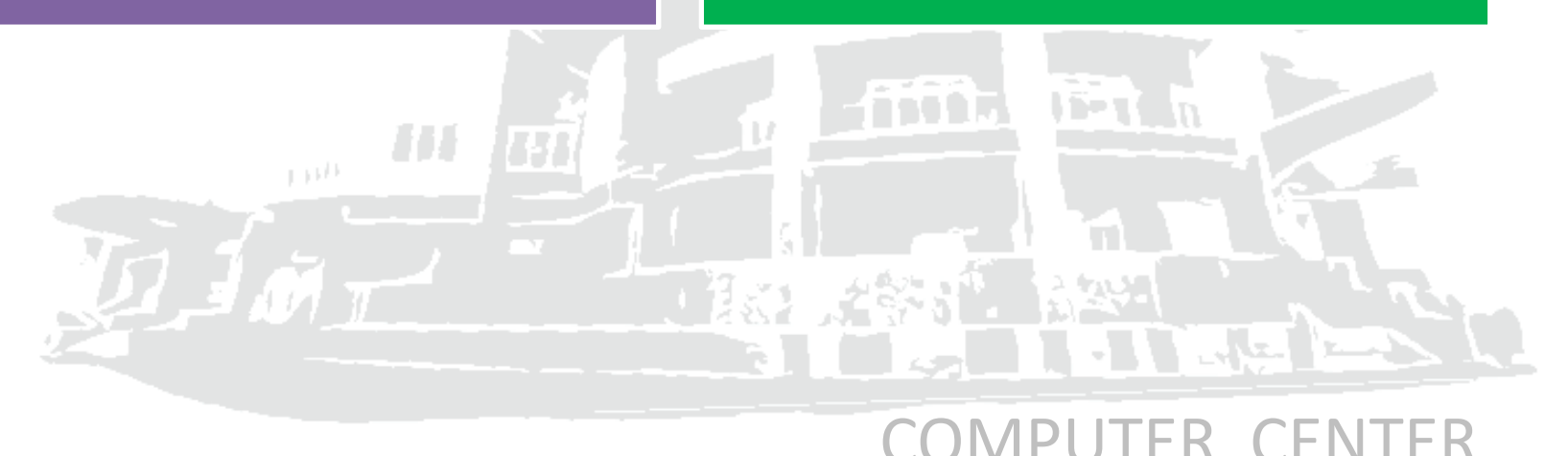

## โครงสร้างหน่วยงาน

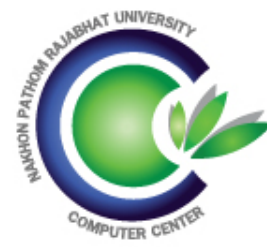

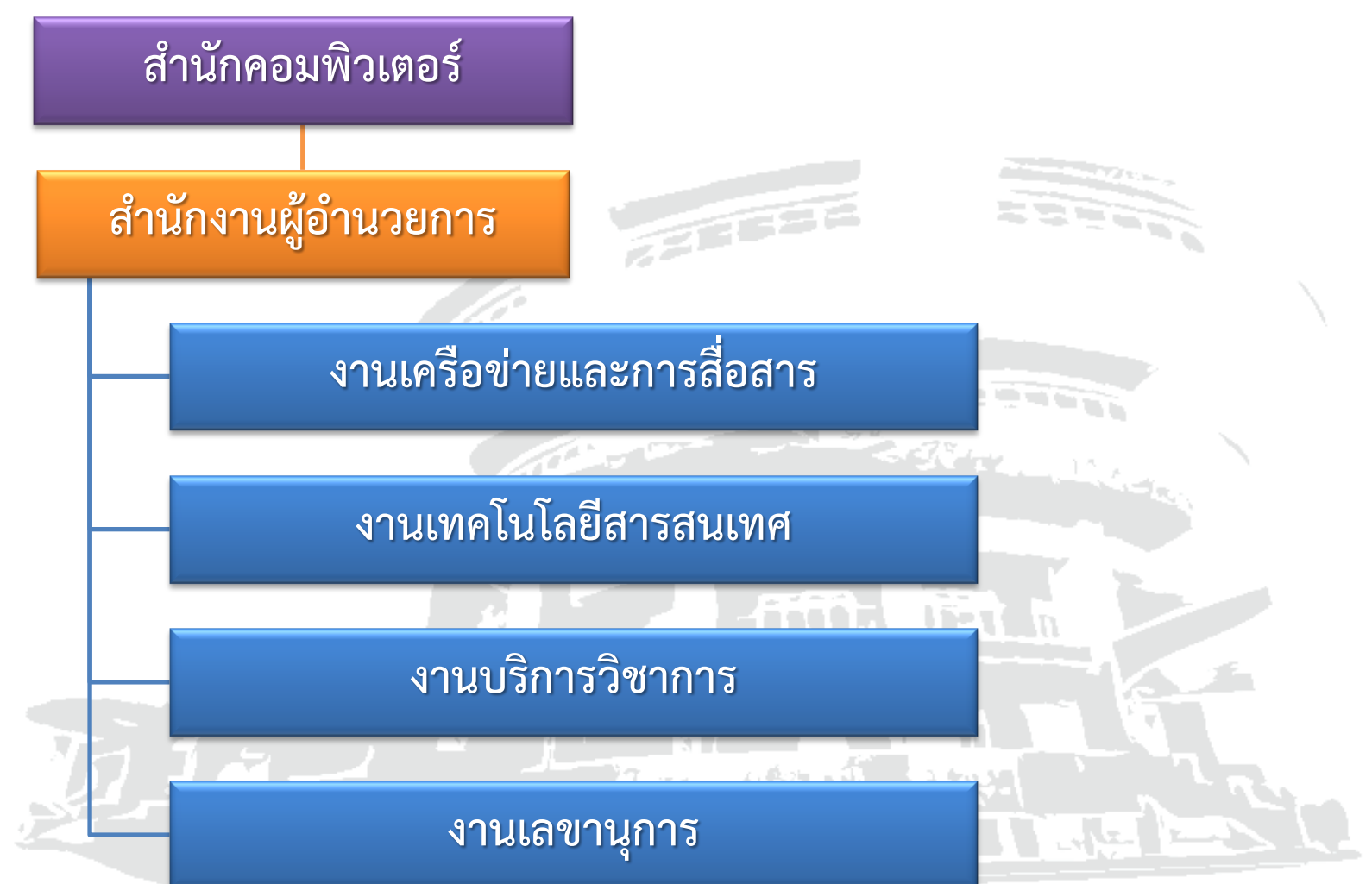

#### การให้บริการห้องบริการคอมพิวเตอร์และอินเทอร์เน็ต

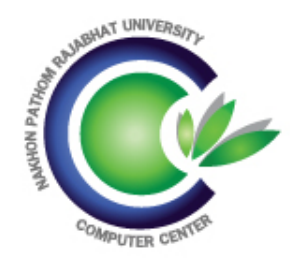

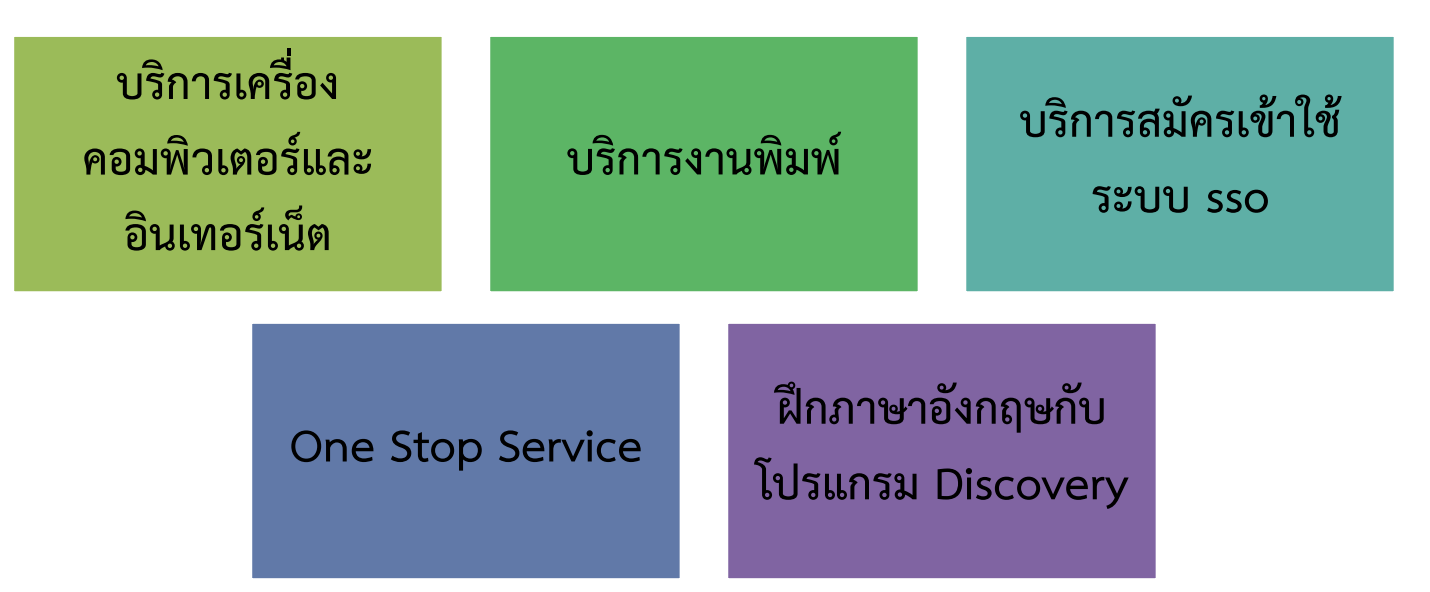

#### **เปิดให้บริการ** จันทร์-ศุกร์ เวลา 8.30-19.30 น. / เสาร์-อาทิตย์ เวลา 8.30-16.30 น.

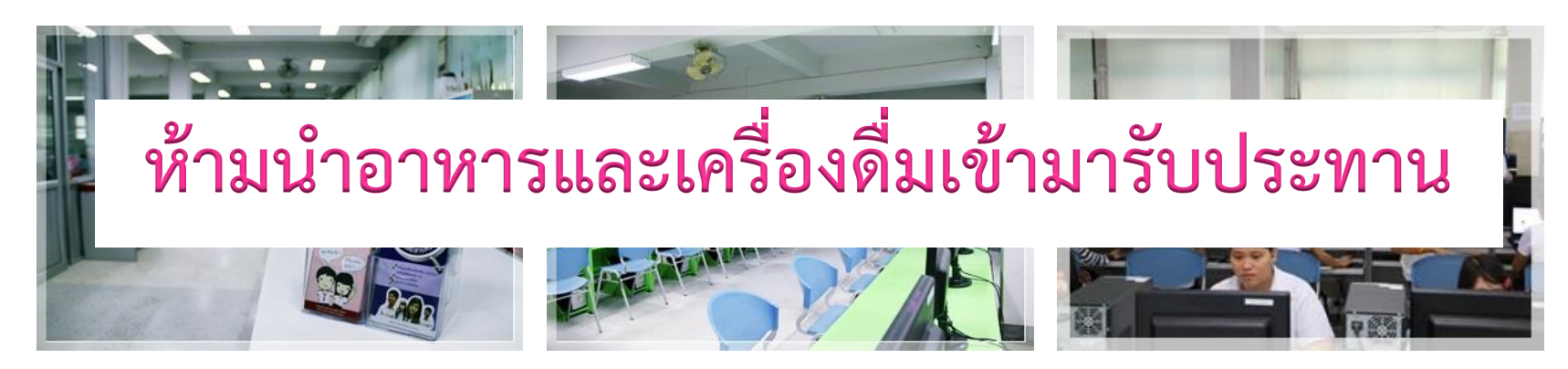

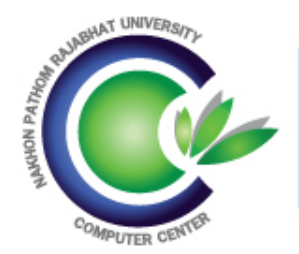

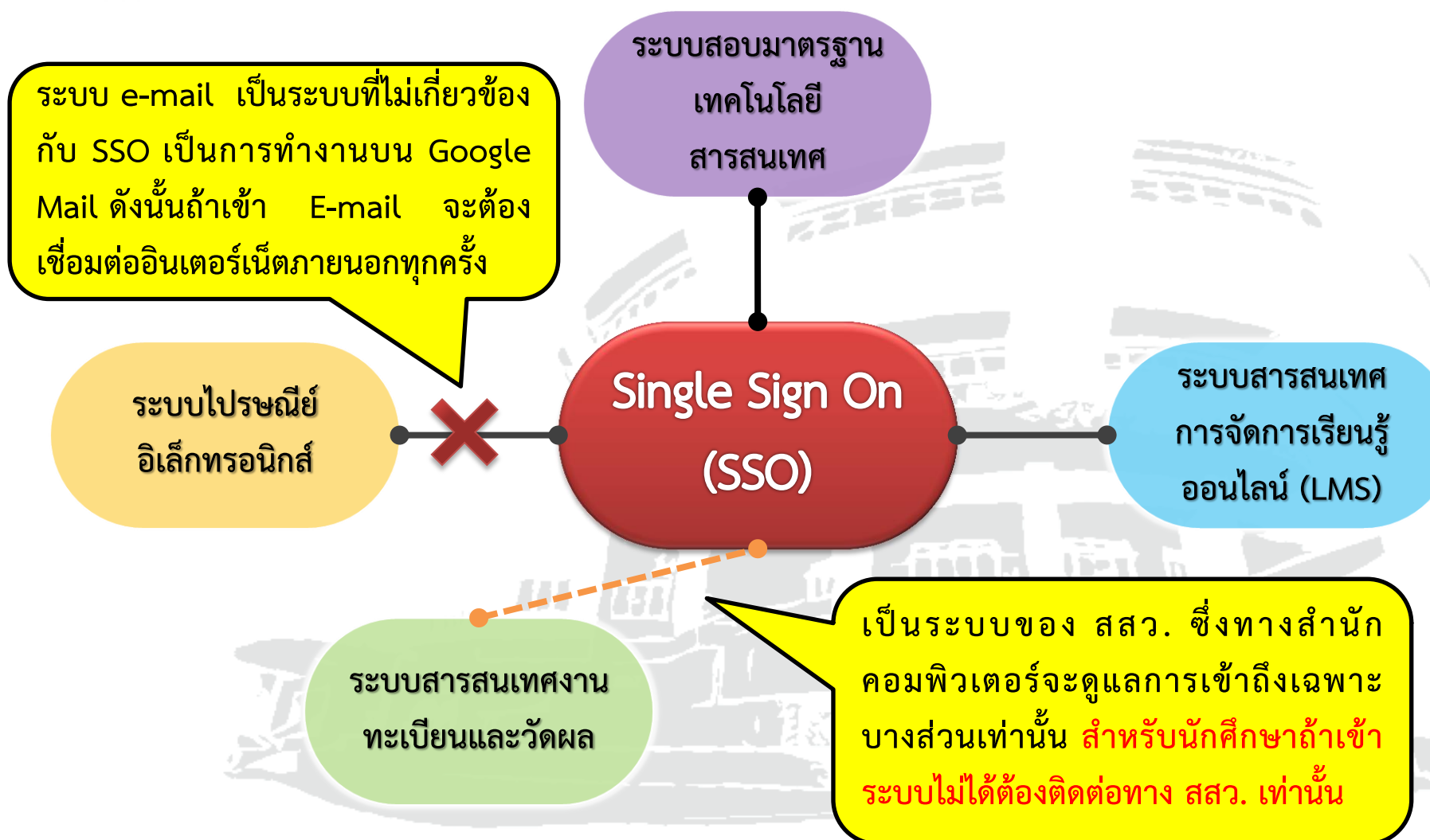

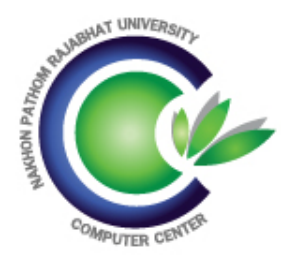

#### Single Sign - On

## SSO เป็นชื่อย่อของ ระบบ Single Sign-On

หรือที่เรารู้จักกันว่า ระบบยืนยันตัวบุคคล เป็น ระบบที่ใช้บัญชีชื่อเดียวเพื่อพิสูจน์ตัวตนของ ผู้ใช้ในการเข้าใช้งานระบบต่างๆ ของ

มหาวิทยาลัย

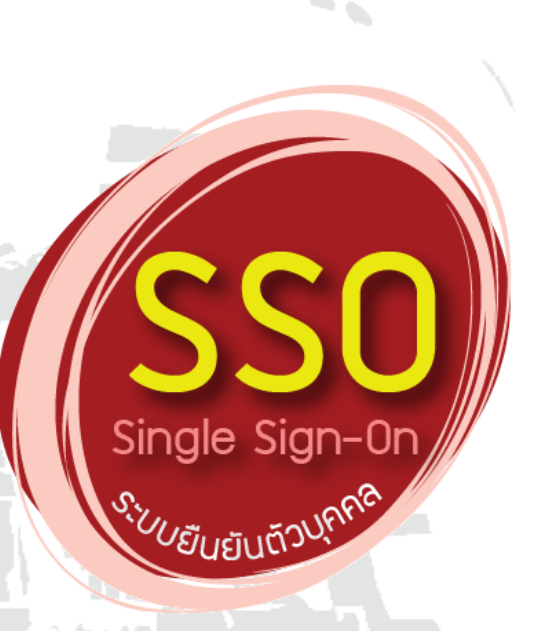

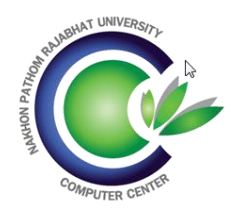

#### ขั้นตอนการสมัคร Single Sign-On

ติดต่อสื่อสาร และการใช้บริการต่างๆของมหาวิทยาลัย

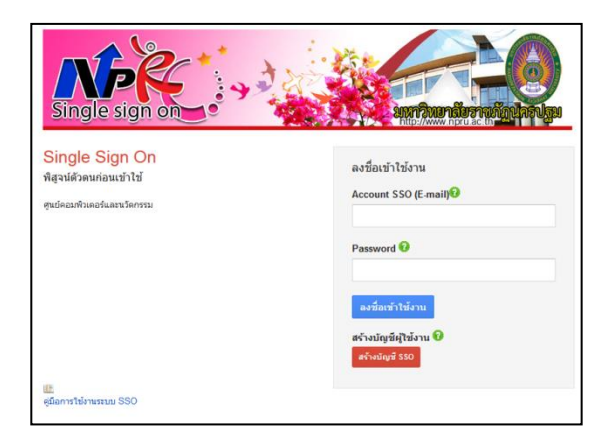

|                                                                                                    |                  |                 | -                  |                   |           |     |
|----------------------------------------------------------------------------------------------------|------------------|-----------------|--------------------|-------------------|-----------|-----|
| แบบฟอร์มสมัครระบบ Single Sign-On การขอไข้บริการอินเทอร์เน็ตและ E-mail Address<br>ส่วนชั้นเช็สีวนจานเวลินเตอันเรอชังเวลาไรบ |                  |                 |                    |                   |           |     |
|                                                                                                    |                  |                 | *                  | ~                 |           |     |
| ้อบอทั่วไปของผู้ขอ                                                                                                    | ไข้บริการ        |                 |                    |                   |           |     |
|                                                                                                    |                  |                 |                    |                   |           |     |
| ชื่อ-สกุล (ไทย)                                                                                                    |                  |                 | ชื่อ-สกุล (English | 1)                |           |     |
| รหัสประจำตัวนักศึก                                                                                                    | ษา               | รหัสประจำตัวเ   |                    | ort ID)           |           |     |
| หมู่เรียน                                                                                                    | หลักสูตรสาขาวิชา |                 |                    |                   | ระดับปริ  | ญญา |
| สังกัดคณะ                                                                                                    |                  | โทรศัพท์/มือถือ | E-n                | nail Address อื่น | ງ (ດ້ານີ) |     |
|                                                                                                    |                  |                 |                    |                   |           |     |
|                                                                                                    |                  |                 |                    |                   |           |     |
| ริการต่างหนึ่งเฉตบัตรเ                                                                                                    | ข้าใช้           |                 |                    |                   |           |     |

#### เข้าสู่เว็บไซต์ https://ldap.npru.ac.th/login.php

#### ลงทะเบียนสร้างบัญชี

ปฏิบัติตามขั้นตอนจนเสร็จสิ้นตามกระบวนการ

กรอกแบบฟอร์ม CC-F101 แนบสำเนาบัตรประจำตัวประชาชน พร้อมรับรองสำเนาถูกต้อง จำนวน 1 ฉบับ

> ยื่นแบบฟอร์ม ต่อเจ้าหน้าที่ สำนัก คอมพิวเตอร์เจ้าหน้าที่จะทำการเปิดระบบให้

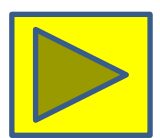

## ไปรษณีย์อิเล็กทรอนิกส์

รับส่งเมลล์ผ่าน Apps mail ของ Google ภายใต้ ชื่อ Domain name @webmail.npru.ac.th สามารถ ค้นหา Email ของคนในองค์กรได้แม้ไม่เคยส่งเมลล์ ติดต่อกันมาก่อนก็ได้ มีพื้นที่สำหรับจัดเก็บ Email มาก ถึง 30 GB สามารถแนบไฟล์ได้สูงสุด 100MB

Google apps

ระบบนี้จะต้องต่อกับอินเตอร์ภายนอกเท่านั้นจึง จะสามารถใช้ระบบ E-mail ได้ และรหัสจะแยกกับระบบ Single Sign-On เพราะรบบเป็นส่วนหนึ่งของ Google apps

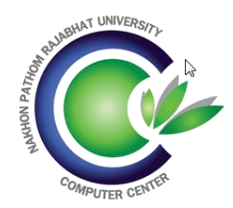

#### ขั้นตอนเข้าใช้ระบบ E-mail

เข้าสู่เว็บไซต์

#### http://webmail.npru.ac.th

เข้าสู่ระบบการใช้ E-mail Username : รหัสนักศึษา Password : รหัสที่นักศึกษากำหนด

|   | NPRU <mark>e-Mail</mark>                                                                              |                                        |                                                                                                    | م demo@webma                                             | ail.npru.ac.th 🗸                          |
|---|----------------------------------------------------------------------------------------------------|----------------------------------------|----------------------------------------------------------------------------------------------------|----------------------------------------------------------|-------------------------------------------|
|   | จดหมาย -                                                                                              | □ · C เพื่ม                            | มเดิม ⊤                                                                                               | 1–3 จาก 3 แถว < > 🥅 💌                                    | <b>\$</b>                                 |
|   | เขียน                                                                                                 | 📄 🚖 ทีมงาน Gmail                       | <mark>เคล็ดลับในการใช้กล่องจดหมายโฉมใหม่</mark> - สวัส                                                | สตี Demo ยินดีต้อนรับสู่กล่องจดหมาย Gmail เก็บทุกสิ่งทุก | 9 มิ.ย.                                   |
|   | <mark>กล่องจุดหมาย (3)</mark><br>ติดดาว<br>จุดหมายที่ส่งแล้ว<br>จุดหมายร้าง<br>เพิ่มเดิม <del>-</del> | 📩 ทีมงาน Gmail                         | คุณลักษณะที่ดีที่สุดของ Gmail จากทุกที่ - สวัล                                                        | สตี Demo โหลดแอปทางการของ Gmail คุณลักษณะที่ดีที่:       | 9 มิ.ย.                                   |
| 1 |                                                                                                    | 😭 ทีมงาน Gmail                         | วิธีใช้ Gmail กับ Google Apps - สวัสตี Demo                                                           | ทำงานได้ดีขึ้นด้วย Gmail และแอปจาก Google จัดการปฏิ      | 9 มิ.ย.                                   |
|   |                                                                                                    | เด็ม 0%<br>ใช้ไป 0 GB จากทั้งหมด 30 GB | ©2014 Google - <u>ข้อกำหนดในการให้บริการ</u> -<br><u>นโยบายโปรแกรม</u><br>ขับเคลื่อนโดย <b>Google</b> | <u>นโยบายส่วนบุคคล</u> - กิจกรรมล่าสุดของบัต<br>2**      | บูซี: 4 วันที่ผ่านมา<br><u>รายละเอียด</u> |
|   | <ul> <li>••</li> <li>คันหาบดดอ</li> </ul>                                                             |                                        | ข้อความใหม                                                                                            | i .                                                      | _ ~ ×                                     |
|   | ดูเหมือนว่าคุณจะยังไม่มี<br>คนแชทด้วย ให้เชิญผู้<br>ศิลด่องพื่อเริ่มและค                              |                                        | ถึง                                                                                                   |                                                          | สำเนา สำเนาลับ                            |
|   | เรียนรู้เพิ่มเดิม                                                                                     |                                        | เรื่อง                                                                                                |                                                          |                                           |
|   |                                                                                                    |                                        | I                                                                                                    |                                                          |                                           |
|   |                                                                                                    |                                        | 1                                                                                                    |                                                          |                                           |
|   | -                                                                                                    |                                        |                                                                                                    |                                                          |                                           |
|   |                                                                                                    |                                        | 5                                                                                                    |                                                          |                                           |
|   |                                                                                                    |                                        |                                                                                                    |                                                          |                                           |
|   |                                                                                                    |                                        |                                                                                                    |                                                          |                                           |
|   |                                                                                                    |                                        |                                                                                                    |                                                          |                                           |
|   |                                                                                                    |                                        |                                                                                                    |                                                          |                                           |
|   |                                                                                                    |                                        | ส่ง                                                                                                   | <u>A</u> 0 +                                             | <b>i</b>   •                              |

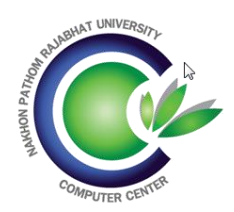

#### เข้าระบบ E-mail ครั้งแรก

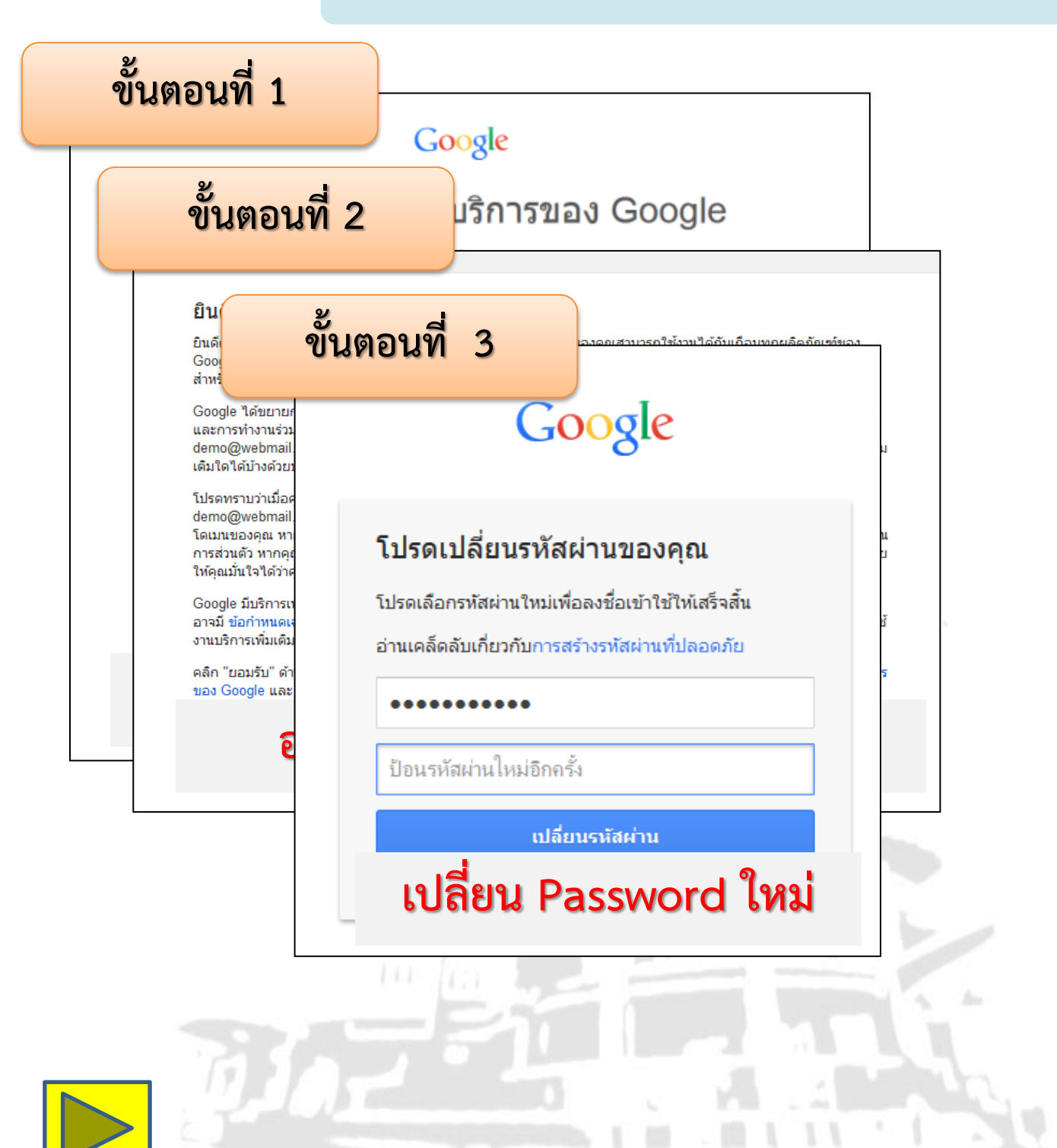

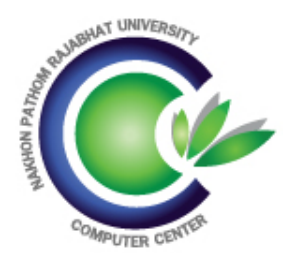

ระบบการจัดการเรียนรู้ LMS

## LMS ย่อมาจาก Learning Management System เป็นระบบจัดการเรียนการสอนออนไลน์ หรือที่เราเรียกว่า อีเลิร์นนิง (e-learning)

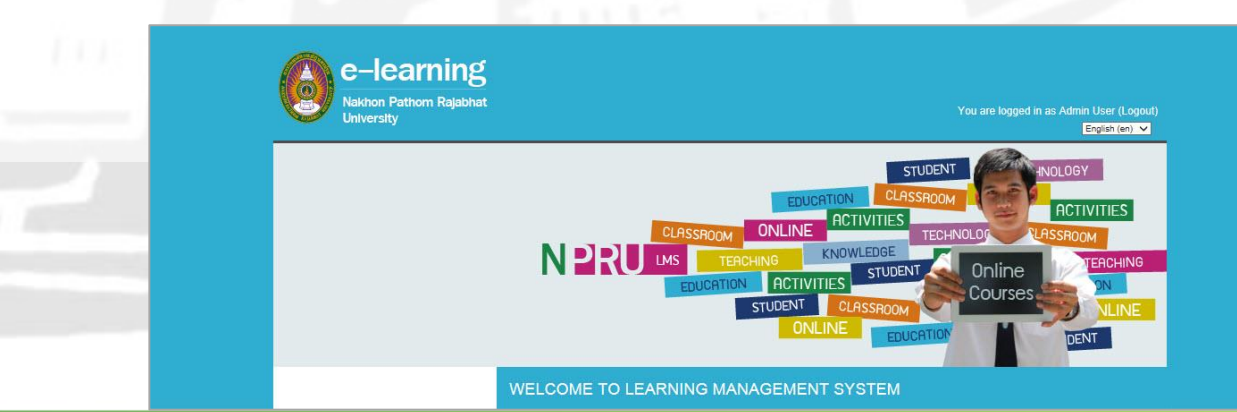

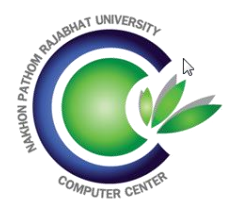

#### ขั้นตอนเข้าใช้ระบบ LMS

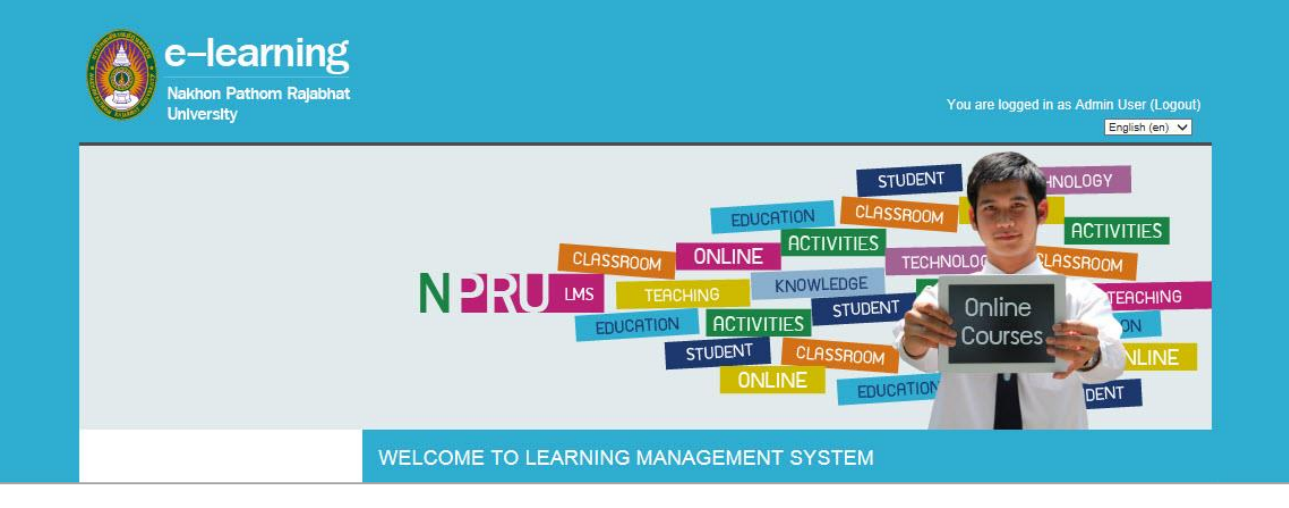

เข้าสู่เว็บไซต์ https://lms.npru.ac.th/

> เข้าสู่ระบบการใช้ LMS Username : รหัสนักศึษา Password : รหัสเดียวกับ SSO

> > เลือกรายวิชาที่ต้องการเข้าเรียน ซึ่งนักศึกษาสามารถดาวน์โหลดคู่มือการใช้งานได้ที่ หน้าเว็บไซต์ LMS

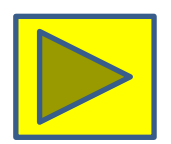

## ระบบสอบมาตรฐานเทคโนโลยีสารสนเทศ

การสอบมาตรฐานเป็นการวัดความรู้และทักษะทางด้าน คอมพิวเตอร์ของนักศึกษา ก่อนจบการศึกษา (ถ้านักศึกษาเรียนรายวิชา 4000117 เกรด B ขึ้นไป ทางสำนักจะทำการออกใบรับรองการผ่านมาตรฐาน ไอทีและส่งไปยังคณะเพื่อมอบให้กับนักศึกษา)

> ข้อสอบทฤษฎี 80 คะแนน (80 ข้อ) <mark>ผ่านเกณฑ์ 48 คะแนน คิดเป็นร้อยละ 60</mark> ข้อสอบปฏิบัติ 40 คะแนน <mark>ผ่านเกณฑ์ 28 คะแนน คิดเป็นร้อยละ 60</mark>

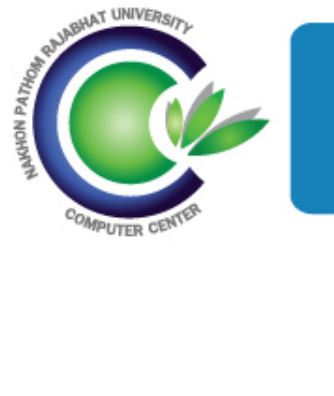

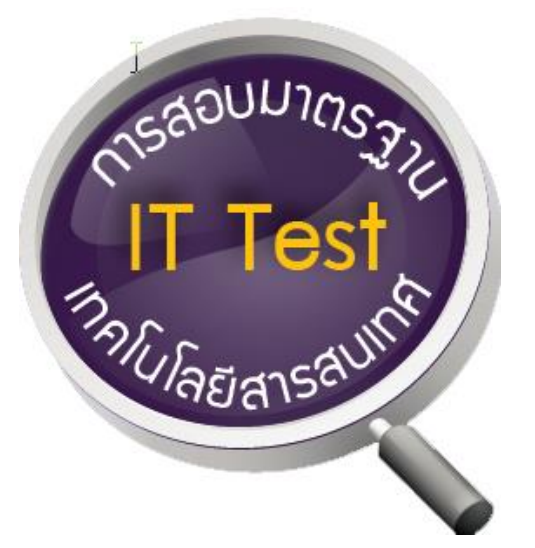

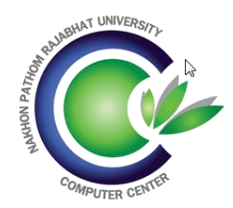

#### ขั้นตอนเข้าใช้ระบบ E-mail

เข้าสู่เว็บไซต์

#### http://webmail.npru.ac.th

เข้าสู่ระบบการใช้ E-mail Username : รหัสนักศึษา Password : รหัสที่นักศึกษากำหนด

|   | NPRUe-Mail                                                                                            |                                        |                                                                                                    | م demo@webma                                             | ail.npru.ac.th 🗸                          |
|---|----------------------------------------------------------------------------------------------------|----------------------------------------|----------------------------------------------------------------------------------------------------|----------------------------------------------------------|-------------------------------------------|
|   | จดหมาย -                                                                                              | □ · C เพื่ม                            | มเดิม ⊤                                                                                               | 1–3 จาก 3 แถว < > 🥅 💌                                    | <b>\$</b>                                 |
|   | เขียน                                                                                                 | 📄 🚖 ทีมงาน Gmail                       | <mark>เคล็ดลับในการใช้กล่องจดหมายโฉมใหม่</mark> - สวัส                                                | สตี Demo ยินดีต้อนรับสู่กล่องจดหมาย Gmail เก็บทุกสิ่งทุก | 9 มิ.ย.                                   |
|   | <mark>กล่องจุดหมาย (3)</mark><br>ติดดาว<br>จุดหมายที่ส่งแล้ว<br>จุดหมายร้าง<br>เพิ่มเดิม <del>-</del> | 📩 ทีมงาน Gmail                         | คุณลักษณะที่ดีที่สุดของ Gmail จากทุกที่ - สวัล                                                        | สตี Demo โหลดแอปทางการของ Gmail คุณลักษณะที่ดีที่:       | 9 มิ.ย.                                   |
| 1 |                                                                                                    | 😭 ทีมงาน Gmail                         | วิธีใช้ Gmail กับ Google Apps - สวัสตี Demo                                                           | ทำงานได้ดีขึ้นด้วย Gmail และแอปจาก Google จัดการปฏิ      | 9 มิ.ย.                                   |
|   |                                                                                                    | เด็ม 0%<br>ใช้ไป 0 GB จากทั้งหมด 30 GB | ©2014 Google - <u>ข้อกำหนดในการให้บริการ</u> -<br><u>นโยบายโปรแกรม</u><br>ขับเคลื่อนโดย <b>Google</b> | <u>นโยบายส่วนบุคคล</u> - กิจกรรมล่าสุดของบัต<br>2**      | บูซี: 4 วันที่ผ่านมา<br><u>รายละเอียด</u> |
|   | <ul> <li>••</li> <li>คันหาบดดอ</li> </ul>                                                             |                                        | ข้อความใหม                                                                                            | i .                                                      | _ ~ ×                                     |
|   | ดูเหมือนว่าคุณจะยังไม่มี<br>คนแชทด้วย ให้เชิญผู้<br>ศิลด่องพื่อเริ่มและค                              |                                        | ถึง                                                                                                   |                                                          | สำเนา สำเนาลับ                            |
|   | เรียนรู้เพิ่มเดิม                                                                                     |                                        | เรื่อง                                                                                                |                                                          |                                           |
|   |                                                                                                    |                                        | I                                                                                                    |                                                          |                                           |
|   |                                                                                                    |                                        | 1                                                                                                    |                                                          |                                           |
|   | -                                                                                                    |                                        |                                                                                                    |                                                          |                                           |
|   |                                                                                                    |                                        | 5                                                                                                    |                                                          |                                           |
|   |                                                                                                    |                                        |                                                                                                    |                                                          |                                           |
|   |                                                                                                    |                                        |                                                                                                    |                                                          |                                           |
|   |                                                                                                    |                                        |                                                                                                    |                                                          |                                           |
|   |                                                                                                    |                                        |                                                                                                    |                                                          |                                           |
|   |                                                                                                    |                                        | ส่ง                                                                                                   | <u>A</u> 0 +                                             | <b>i</b>   •                              |

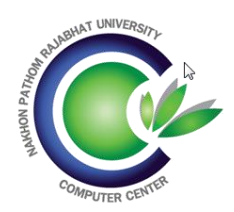

#### เข้าระบบ E-mail ครั้งแรก

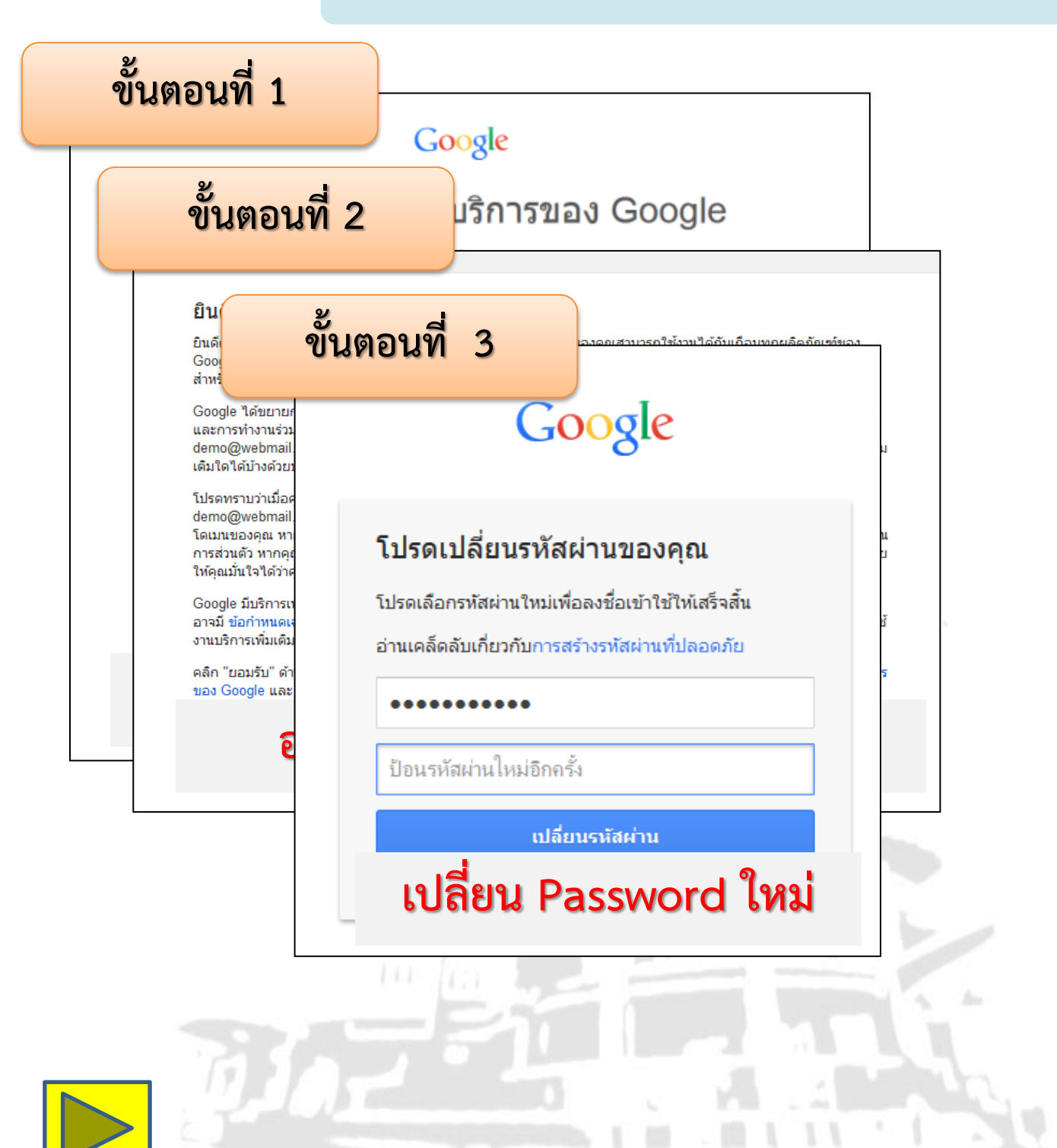

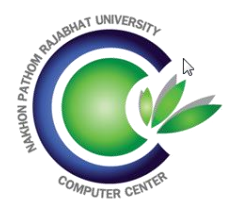

#### ขั้นตอนเข้าใช้ระบบ LMS

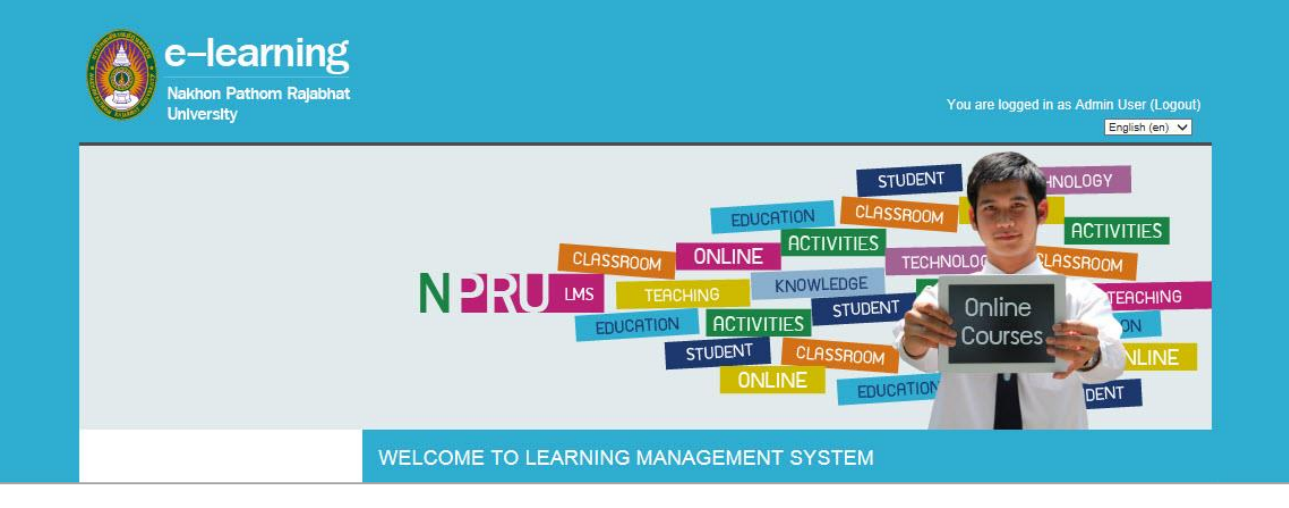

เข้าสู่เว็บไซต์ https://lms.npru.ac.th/

> เข้าสู่ระบบการใช้ LMS Username : รหัสนักศึษา Password : รหัสเดียวกับ SSO

> > เลือกรายวิชาที่ต้องการเข้าเรียน ซึ่งนักศึกษาสามารถดาวน์โหลดคู่มือการใช้งานได้ที่ หน้าเว็บไซต์ LMS

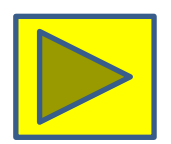

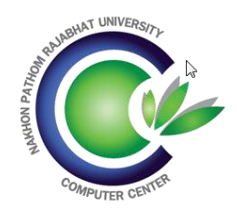

#### ขั้นตอนเข้าสมัครสอบมาตรฐานไอที

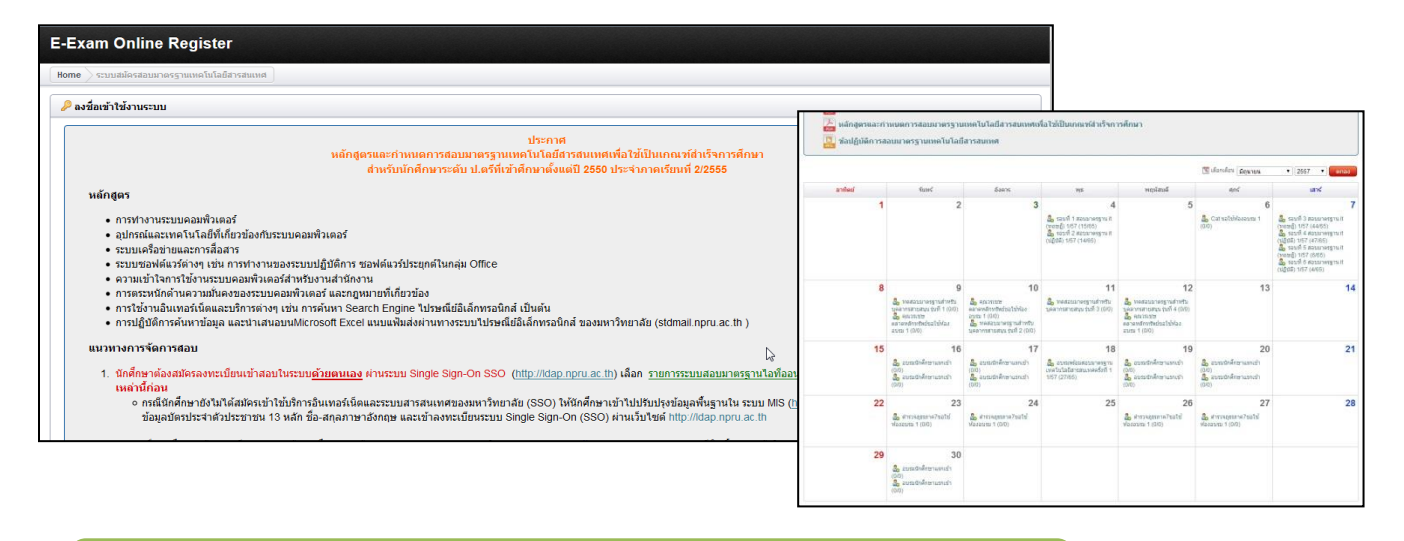

เข้าสู่เว็บไซต์ http://cert.npru.ac.th/register/

> Username : รหัสประจำตัวนักศึษา Password : รหัสเดียวกับ SSO

> > เลือกวันและช่วงเวลาที่ต้องการสมัครสอบ

คลิกสมัครสอบสอบ

สมัครสอบมาตรฐาน 📀

์ตรวจสอบรายชื่อเข้าสอบ มาสอบตามวันและเวลาที่กำหนด

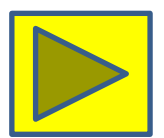

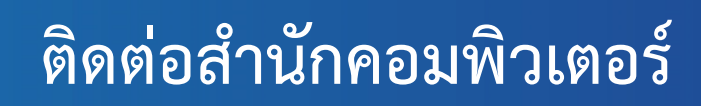

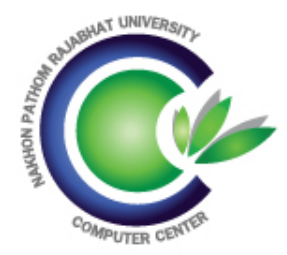

- สำนักคอมพิวเตอร์ มหาวิทยาลัยราชภัฏนครปฐม
- Tel : 034-261083
- Fax : 034-261061 (Auto)
- e-mail : cic@npru.ac.th

พบปัญหาเบื้องต้นแนะนำให้เข้าเว็บไซต์สำนัก

# http://cic.npru.ac.th

R 8 1

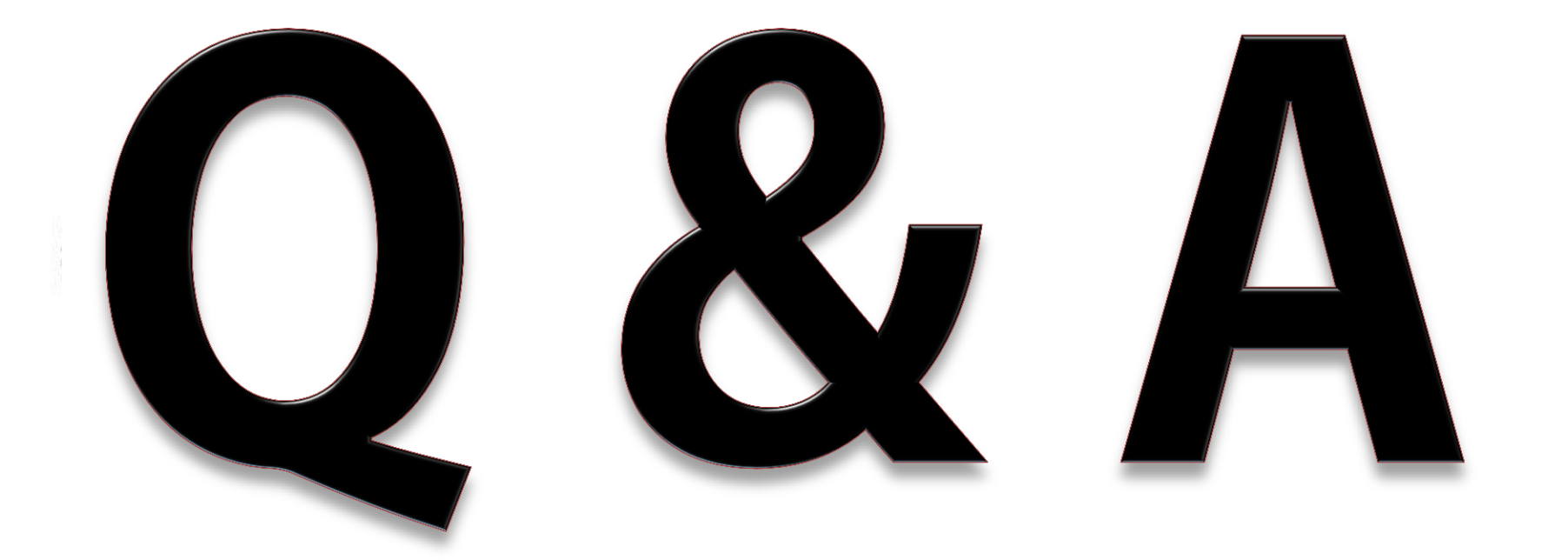